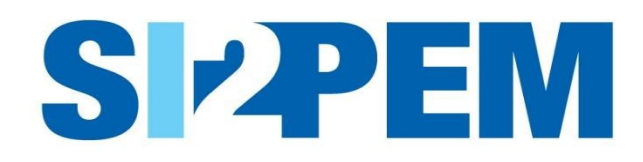

# INSTRUKCJA OBSŁUGI SYSTEMU SI2PEM MODUŁ DLA ORGANÓW OCHRONY ŚRODOWISKA

Warszawa, grudzień 2024

### SPIS TREŚCI

| Wstęp                     | . 3 |
|---------------------------|-----|
| Logowanie                 | . 3 |
| Administracja             | .4  |
| Raporty z pomiarów        | . 5 |
| Informacje o zgłoszeniach | . 6 |
| Planowane pomiary         | . 8 |
| Pomoc                     | . 9 |
| Co nowego w SI2PEM        | .9  |

### Wstęp

Niniejsza instrukcja opisuje funkcjonalności dostępne dla przedstawicieli organów ochrony środowiska, w tym umożliwiające dodawanie informacji o zgłoszeniach instalacji wytwarzających PEM oraz o ponownych zgłoszeniach.

### Logowanie

- 1. Dostęp do Serwisu eksperckiego dedykowanego organów ochrony środowiska wymaga posiadania konta.
- 2. W prawej górnej części głównej strony systemu SI2PEM znajduje się panel służący zalogowaniu się użytkownika do Serwisu eksperckiego.
- 3. W oknie logowania wpisujemy swój login i hasło. Możliwe są późniejsze zmiany ustawienia konta oraz zmiany hasła.
- 4. W przypadku braku konta należy skontaktować się z administratorem systemu SI2PEM w swojej instytucji (Administrator podmiotu) lub złożyć Wniosek o założenie konta.

|                          | Logowanie                                            |
|--------------------------|------------------------------------------------------|
| Użytkownik               | 1                                                    |
| Hasło                    |                                                      |
|                          | Zaloguj 👈                                            |
| Nie wylogowuj mnie       | e 📃 Nie pamiętasz ha                                 |
| Nie masz konta?          |                                                      |
| kontaktui cie z Administ | tratoram SI2DEM w Twoiai instatucii lub alóż wniosak |

| Dane użytkownika    |                                                                                                    |
|---------------------|----------------------------------------------------------------------------------------------------|
| Nazwa użytkownika   |                                                                                                    |
|                     | L ·<br>Maksymalnie 150 znaków. Dozwolone jedynie litery, cyfry i znaki @//+/-/                                                                                                    |
| E-mail              |                                                                                                    |
| mię                 |                                                                                                    |
| Nazwisko            |                                                                                                    |
| Hasło               |                                                                                                    |
|                     | Twoje haslo nie może być zbył podobne do twoich innych danych osobistych.     Twoje haslo musi zawierać co najminniej 8 znaków.     Twoje haslo nie może być powszechnie używanym hastem.     Twoje haslo nie może być pawierać z ofr.     Wale haslo nie może przynajmniej 3 różne znaki. |
| Potwierdzenie hasła |                                                                                                    |
|                     | Wprowadź to samo hasło ponownie, dla weryfikacji.                                                                                                    |
| Dane o podmiocie    |                                                                                                    |
| Nazwa podmiotu      |                                                                                                    |
|                     | Uwaga. W przypadku Starostw Powiatowych, Urzędów Miejskich i Urzędów Miast należy wybrać urząd obsługujący organ ochrony środowiska                                                                                                    |

### Administracja

- 1. Administrator podmiotu, poza swoimi uprawnieniami użytkownika systemu, może zarządzać kontami innych użytkowników w swojej organizacji (dodawać, blokować, nadawać uprawnienia).
- 2. W zakładce Administracja, dostępnej dla Administratora podmiotu, możliwe jest dodawanie użytkowników oraz blokowanie użytkowników.

| U                              | Jżytkownicy         |
|--------------------------------|---------------------|
|                                | + Dodaj użytkownika |
| liczba elementów: 10 25 50 100 | T Filtrowanie       |
| lmię i nazwisko                | Akcje               |
| Jan Janowski                   | E2° Edytuj          |
| Jan Nosalis                    | 😰 Edytuj            |
| Ala Oleńska                    | <b>E</b> dytuj      |
|                                |                     |

3. Podczas dodawania lub edycji konta użytkownika możliwe jest edytowanie danych o użytkowniku oraz ustawienie użytkownikowi uprawnień do poszczególnych funkcji systemu.

|                           | Dodawanie użytkownika |
|---------------------------|-----------------------|
| Dane użytkownika          |                       |
| Namua užstkoumika         |                       |
|                           |                       |
| Imię                      |                       |
| Nazwisko                  |                       |
| Podmiot                   | Urząd Miasta Legnica  |
| E-mail                    |                       |
| Numer telefonu            |                       |
|                           |                       |
| Uprawnienia               |                       |
| Administracja             |                       |
| Zarządzanie użytkownikami | Brak dostępu Edycja   |

## Raporty z pomiarów

- 1. Po kliknięciu w pasku górnym w Raporty przeniesieni zostaniemy na stronę z listą Raportów z pomiarów zapisanych w systemie SI2PEM.
- 2. Są to raporty o statusie opublikowane (udostępniane także na mapach w Module dla Obywatela).

|                                     | Raporty z pomiarów                                     |                           |                  |                                      |                      |
|-------------------------------------|--------------------------------------------------------|---------------------------|------------------|--------------------------------------|----------------------|
| liczba elementów:                   | 10 25 50 (                                             | 100                       |                  |                                      | <b>T</b> Filtrowanie |
| Numer<br>sprawozdania               | Laboratorium                                           | Zleceniodawca<br>pomiarów | Stacje<br>bazowe | Adres                                | Akcje                |
| PUBL 692-<br>FHCTU4<br>opublikowany | Instytut Łączności -<br>Państwowy Instytut<br>Badawczy | Orange Polska<br>S.A.     | 10101            | WARSZAWA, ALEJA<br>NIEPODLEGŁOŚCI 54 | Podgląd              |
| JK/20<br>opublikowany               | Instytut Łączności -<br>Państwowy Instytut<br>Badawczy | Orange Polska<br>S.A.     | JK10             | Warszawa, Stoczniowców 5             | Podgląd              |
| JK/15<br>opublikowany               | Instytut Łączności -<br>Państwowy Instytut<br>Badawczy | Orange Polska<br>S.A.     | 98944            | WARSZAWA, KOPIJNIKÓW 13              | Podgląd              |

#### 3. Możliwe jest Filtrowanie raportów oraz Podgląd poszczególnych zakładek raportu.

| Raport                           | Raport<br>podgląd raportu                                                                                                    |                                                  |   |
|----------------------------------|----------------------------------------------------------------------------------------------------|--------------------------------------------------|---|
| Stacja bazowa                    | Raport tylko do odczytu.                                                                                                    |                                                  | × |
| Dokumentacja fotograficzna       | Podstawowe dane                                                                                                    |                                                  |   |
| Aparatura                        | Numer sprawozdania 🚱                                                                                                    | PUBL 6912-FHCTU4                                 |   |
| Warunki pomiarów                 | Wykonawca pomiarów                                                                                                    | Instytut Łączności - Państwowy Instytut Badawczy |   |
| Wyniki pomiarów szerokopasmowych | Nr akredytacji                                                                                                    | AB 121                                           |   |
| Podsumowanie                     | Zgodność z metodyką RMK 🚱                                                                                                    | $\overline{\mathbf{v}}$                          |   |
| Osoby odpowiedzialne             | Ograniczenia metodyki<br>wynikające z ustawy z dnia<br>16.04.2020 r. o szczególnych<br>instrumentach wsparcia w<br>związku z rozprzestrzenianiem<br>się wirusa SARS-CoV-2 |                                                  |   |

# Informacje o zgłoszeniach

- 1. Po kliknięciu w pasku górnym w Zgłoszenia instalacji przeniesieni zostaniemy na stronę z listą zawierającą informacje o zgłoszeniach oraz ponownych zgłoszeniach.
- 2. Informacje o zgłoszeniach oraz ponownych zgłoszeniach instalacji, choć dotyczą tej samej stacji, należy traktować oddzielnie. Dla każdej z nich, na mocy Megaustawy, obowiązuje termin 3 dni na udostępnienie w systemie SI2PEM.
- 3. Możliwe jest filtrowanie listy oraz dodawanie informacji o zgłoszeniu.

|              |                                                                                       | Zgłoszenia in | stalacji               |                                         |                   |
|--------------|---------------------------------------------------------------------------------------|---------------|------------------------|-----------------------------------------|-------------------|
|              |                                                                                       |               |                        | + Dodaj informa                         | ację o zgłoszeniu |
| liczba elem  | entów: 10 25 50 10                                                                    | 00            |                        | Ţ                                       | Filtrowanie       |
| Status       | lnstalacja<br>(prowadzący)                                                            | Znak sprawy   | Dodane przez           | Data publikacji<br>Data zarejestrowania | Akcje             |
| szkic        | AUG3304<br>Augustów, 3-go Maja 8//12<br>(P4 Sp. z o.o.)                               | 555           | Andrzej Kmicic (urząd) | -<br>02.12.2021                         | Edytuj            |
| szkic        | BT10015<br>Warszawa, Al Jerozolimskie<br>121/123 121<br>(Towerlink Poland Sp. z o.o.) | 34214         | Andrzej Kmicic (urząd) | 14.09.2021                              | Edytuj            |
| opublikowano | WAR1085<br>Piaseczno, Puławska 45b<br>(P4 Sp. z o.o.)                                 | 1234          | Andrzej Kmicic (urząd) | 18.10.2021<br>18.10.2021                | 🖸 Edytuj          |

- 4. W celu dodania informacji o zgłoszeniu, należy kliknąć w przycisk Dodaj informację o zgłoszeniu, dostępny w prawym górnym rogu strony.
- 5. W zakładce Informacje o zgłoszeniu podać należy prowadzącego instalację oraz identyfikator stacji w UKE.

| Informacja o                                    | Informacja o zgłoszeniu<br>nowe zgłoszenie                                                                                      |                                                                                           |
|-------------------------------------------------|----------------------------------------------------------------------------------------------------|-------------------------------------------------------------------------------------------|
| zgłoszeniu                                      | Dane zgłoszenia                                                                                                    |                                                                                           |
| Status zgłoszenia<br>Dokumenty<br>uzupełniające | Prowadzący instalację<br>Identyfikator stacji w UKE<br>Zgłoszenie zawiera<br>sprawozdanie z pomiarów<br>Sprawozdanie z pomiarów | ✓<br>∠Zsładuj sprawozdanie<br>Dozwolony format: pot.                                      |
|                                                 | Dodaj informację o zgłoszeniu                                                                                                   |                                                                                           |
|                                                 | Zgłoszenie instalacji                                                                                                    | 2 Załaduj zgłoszenie<br>Dozwolow format: pił.                                             |
|                                                 | Znak sprawy<br>Data zarejestrowania zgłoszenia                                                                                  | Duta tožama z datą zarejestrowania zgłoszenia widniejącą na wersji papierowej zgłoszenia. |
|                                                 | Uwagi<br>(pole opcjonalne)                                                                                                    |                                                                                           |

6. Istnieje możliwość dodania informacji o zgłoszeniu dla stacji, która nie została jeszcze dodana do SI2PEM. W takim przypadku należy wpisać identyfikator ręcznie.

- 7. Jeśli zgłoszenie, nie zawiera sprawozdania z pomiarów, należy zaznaczyć to w sekcji Dane zgłoszenia. Wówczas możliwe jest utworzenie zgłoszenia instalacji bez dołączania sprawozdania z pomiarów.
- 8. Do informacji o zgłoszeniu należy załączyć zgłoszenie instalacji w formacie pdf (skan).
- 9. Znak sprawy wprowadzany w informacji o zgłoszeniu powinien być tożsamy ze znakiem sprawy nadanym przez organ ochrony środowiska.
- 10. Data zarejestrowania zgłoszenia to data tożsama z datą zarejestrowania zgłoszenia, wpisaną na wersji papierowej zgłoszenia.
- 11. Zapisana informacja o zgłoszeniu otrzymuje status szkic. Do czasu publikacji możliwa jest jej pełna edycja oraz usunięcie.
- 12. W celu publikacji informacji o zgłoszeniu należy otworzyć zakładkę Status zgłoszenia oraz kliknąć w przycisk Opublikuj.

| Informacja o zgłoszeniu | Status zgłoszenia<br>edycja informacji o zgłoszeniu instalacji |                                                             |                         |
|-------------------------|----------------------------------------------------------------|-------------------------------------------------------------|-------------------------|
| Status zgłoszenia       | 0 —                                                            |                                                             | - (2)                   |
| Dokumenty uzupełniające | Zgłoszenie oczekujące na<br>publikację                         |                                                             | Zgłoszenie opublikowane |
|                         |                                                                |                                                             | Opublikuj               |
|                         |                                                                |                                                             | Powrót do listy         |
|                         |                                                                |                                                             |                         |
|                         |                                                                | Czy na pewno chcesz opublikować informację<br>o zgłoszeniu? |                         |
|                         |                                                                | Do publikacij pio možos joj odutovać                        |                         |
|                         |                                                                | Po publikacji ne mozna jej euvowac.                         |                         |
|                         |                                                                | Anuluj Opublikuj                                            |                         |

- 13. Po opublikowaniu informacja o zgłoszeniu zmienia status na opublikowano. Na stronie Zgłoszenia instalacji pojawia się data publikacji informacji o zgłoszeniu.
- 14. Z chwilą publikacji informacji o zgłoszeniu, organ ochrony środowiska wypełnia obowiązek nałożony na niego Megaustawą. Pełna informacja o zgłoszeniu, wraz z numerem sprawy i dołączonymi dokumentami pojawia się w module dla Obywatela w zakładce Zgłoszenia instalacji.
- 15. Po opublikowaniu informacji o zgłoszeniu organ ochrony środowiska ma możliwość dodawania do niej wyłącznie dokumentów uzupełniających. W tym celu należy kliknąć w przycisk Edytuj na stronie Zgłoszenia Instalacji, a następnie otworzyć zakładkę Dokumenty uzupełniające. Tutaj, po kliknięciu w przycisk Dodaj załącznik, wskazać można typ/rodzaj dokumentu z listy lub wprowadzić własną treść oraz dodać załącznik.

| Informacja o zgłoszeniu | Dokumenty<br>identyfikator UKE: 27, adres sta | cji bazowej: WARSZAWA, WYBRZEŻE KO!                                          | ŚCIUSZKOWSKIE 43                                                |                                         |                   |
|-------------------------|-----------------------------------------------|------------------------------------------------------------------------------|-----------------------------------------------------------------|-----------------------------------------|-------------------|
| Status zgłoszenia       | Dodaj dokument                                |                                                                              |                                                                 |                                         |                   |
| Dokumenty uzupełniające |                                               |                                                                              |                                                                 |                                         |                   |
|                         | Lp.                                           | Nazwa                                                                        | Plik                                                            | Data dodania                            | Akcje             |
|                         | Now<br>Ty<br>de                               | yy dokument<br>p/rodzaj<br>skumentu 🕢<br>Aneks do s<br>Poprawka<br>Wyjaśnien | lub wpisz inną<br>prawozdania<br>do zgłoszenia instalacji<br>ia | X<br>E Dodaj załącznik<br>Anułuj Zapisz | + Dodaj załącznik |

# Planowane pomiary

 Po kliknięciu w pasku górnym w sekcję Planowane pomiary pojawia się lista zawierająca wszystkie zgłoszenia zaplanowanych pomiarów jakie zostały przesłane do systemu SI2PEM. Możliwe jest filtrowanie zgłoszeń umieszczonych na liście.

|                                 |                                                                       | Wszystkie                              | e planowane           | pomiary                                                                                      |                               |                               |
|---------------------------------|-----------------------------------------------------------------------|----------------------------------------|-----------------------|----------------------------------------------------------------------------------------------|-------------------------------|-------------------------------|
| <ul> <li>Stacje pla</li> </ul>  | nowane do pomiarow są o                                               | znaczone na mapie symboler             | n trojkąta (🂙).       |                                                                                              |                               | ×                             |
| liczba element                  | ów: 10 25                                                             | 50 100                                 |                       |                                                                                              |                               | <b>T</b> Filtrowanie          |
| Identyfikator<br>stacji bazowej | Lokalizacja                                                           | Ulica lub nr działki                   | Operator              | Laboratorium wykonujące<br>pomiary                                                           | Planowana<br>data<br>pomiarów | Akcje                         |
| 10006<br>Odwołane               | Województwo: Śląskie<br>Powiat: Żory<br>Miejscowość: Żory             | Žory, Rybnicka 131F, Dz.<br>nr 1550/90 | Orange<br>Polska S.A. | Instytut Łączności – PIB,<br>Laboratorium Badań<br>Urządzeń<br>Telekomunikacyjnych<br>(LBUT) | 09.02.2025 -<br>10.02.2025    | <ul> <li>Szczegóły</li> </ul> |
| 96023<br>Planowane              | Województwo: podlaskie<br>Powiat: Białystok<br>Miejscowość: Białystok | BIAŁYSTOK,<br>ELEWATORSKA 52           | Orange<br>Polska S.A. | Instytut Łączności – PIB,<br>Laboratorium Badań<br>Urządzeń<br>Telekomunikacyjnych<br>(LBUT) | 27.01.2025 -<br>29.01.2025    | <ul> <li>Szczegóły</li> </ul> |

2. Po wybraniu przycisku Szczegóły możliwe jest oglądanie szczegółów planowanych pomiarów.

| .ista instalacji P         | Szczegóły planowanych pom          | iarów                                                                               | ×       | Administracja Adr             |
|----------------------------|------------------------------------|-------------------------------------------------------------------------------------|---------|-------------------------------|
|                            | ldentyfikator stacji bazowej       | 96023                                                                               |         |                               |
| Stacje planow              | Operator                           | Orange Polska S.A.                                                                  |         | ×                             |
|                            | Laboratorium wykonujące<br>pomiary | Instytut Łączności – PIB, Laboratorium Badań Urządzeń<br>Telekomunikacyjnych (LBUT) |         |                               |
|                            | Województwo                        | podlaskie                                                                           |         |                               |
| zba elementów:             | Powiat                             | Białystok                                                                           |         | T Filtrowanie                 |
|                            | Miejscowość                        | Białystok                                                                           |         |                               |
| entyfikator<br>cii bazowei | Ulica lub nr działki               | BIAŁYSTOK, ELEWATORSKA 52                                                           |         | Akcje                         |
| stacji bazowej             | Planowane rozpoczęcie<br>pomiarów  | 27.01.2025                                                                          |         |                               |
| 10006<br>Odwołane          | Planowane zakończenie<br>pomiarów  | 29.01.2025                                                                          |         | <ul> <li>Szczegóły</li> </ul> |
|                            | Data utworzenia                    | 24.01.2025 09:09:18                                                                 |         |                               |
|                            | Data modyfikacji                   | 24.01.2025 09:09:18                                                                 |         |                               |
| 96023<br>Planowane         |                                    |                                                                                     | Zamknij | Szczegóły                     |
| N                          |                                    | (LBOT)                                                                              |         |                               |

### Pomoc

W zakładce Pomoc znaleźć można aktualne Instrukcje obsługi modułów serwisu eksperckiego systemu SI2PEM oraz tzw. FAQ czyli listę najczęściej zadawanych pytań dotyczących zagadnień związanych z systemem SI2PEM, z możliwością wyświetlenia odpowiedzi na wybrane pytania.

| Z       | Zagadnienia prawne                                                                                                    |
|---------|----------------------------------------------------------------------------------------------------|
|         | 1. Jakie instalacje radiokomunikacyjne obejmuje obowiązek przekazywania informacji do SI2PEM?                                                                                                    |
| Þ       | • 2. Czy w związku z upublicznianiem wszystkich nowych zgłoszeń i ponownych zgłoszeń w bazie SI2PEM, która jest bazą publiczną, nadal pozostaje obowiąze<br>ch publikowania przez Organ na stronie podmiotowej urzędu (art. 152b ust. 1-2 POŚ)?                                                                                                    |
| Þ<br>b  | 3. Czy istnieje możliwość, że prowadzący instalację dokona jej zgłoszenia wyłącznie poprzez bazę SI2PEM (tj. będzie zwolniony z przesyłania zgłoszenia bezpośrednio do Organu)? Czy Organ w takim przypadku ma codziennie sprawdzać bazę pod kątem pojawienia się nowych zgłoszeń, a następnie te zgłoszenia drukować, dekretować i rejestrować w swoim systemie obiegu dokumentów w celu ich przyjęcia?                                                                                                    |
|         | • 4. Jak należy rozumieć termin "3 dni od dnia dokonania zgłoszenia lub ponownego zgłoszenia"?                                                                                                    |
| ►<br>F  | 5. Zgodnie z brzmieniem art. 29i ust. 4 Organ ma udostępniać w SI2PEM nowe zgłoszenia (art. 152 ust. 1 POŚ) oraz ponowne zgłoszenia (art. 152 ust. 6 pkt<br>POŚ). Czy wyłączone są z udostępniania informacje o: rezygnacji z rozpoczęcia eksploatacji instalacji (art. 152 ust. 6 pkt 1a POŚ), zakończeniu eksploatacji<br>instalacji (art. 152 ust. 6 pkt 1b POŚ), zmianie w zakresie danych lub informacji, o których mowa w ust. 2 i 2b (art. 152 ust. 6 pkt 1c POŚ) - zmiany najczęściej<br>dotyczą wielkości emisji i zawierają sprawozdania z badań? |
| )<br>ii | 6. Czy udostępnienie w ciągu wymaganych 3 dni zgłoszenia, które przyszło w formie papierowej (lub ePUAPem) jest jednoznaczne z przyjęciem zgłoszenia instalacji? Jeśli tak, to czy w praktyce przestaje obowiązywać termin 30 dni na wniesienie sprzeciwu do zgłoszenia? A jeśli nie, to czy w przypadku wniesienia sprzeciwu też należy taką informację udostępnić w systemie (czy jest taka techniczna możliwość)?                                                                                                    |
| v<br>z  | ▼7. Czy jeśli zgłoszenie przesłane drogą tradycyjną (pocztą lub ePUAPem) zawiera braki formalne lub inne to należy takie niepełne zgłoszenie również wprowadzić do systemu SI2PEM w ciągu 3 dni, a potem ewentualne uzupełnienia (chociaż zdaje się, że nie będzie takiej technicznej możliwości) czy dopiero p złożeniu przez prowadzącego instalację kompletnego zgłoszenia?                                                                                                    |
| Z       | Zgłoszenia przesłane drogą tradycyjną (pocztą lub ePUAP) zawierające braki formalne lub sprawy do wyjaśnienia, także należy udostępnić w systemie SI2PE<br>zachowując określony Megaustawą termin 3 dni. W systemie SI2PEM istnieje możliwość dołączania do Informacji o zgłoszeniu dodatkowych dokumentów (t<br>dokumentów uzupełniających) poza zarejestrowanym zeleszeniem oraz sprzywozdaniem                                                                                                    |

# Co nowego w SI2PEM

W zakładce Co nowego w SI2PEM znaleźć można opis ostatnich zmian wprowadzanych w systemie SI2PEM.

| Co nowego w SI2PEM                                                                                                    |   |  |  |
|----------------------------------------------------------------------------------------------------|---|--|--|
| Strona Co nowego w SI2PEM prezentuje informacje o zmianach w systemie SI2PEM.                                                                                                    |   |  |  |
| Grudzień 2024                                                                                                    |   |  |  |
| 31.12.2024                                                                                                    |   |  |  |
| Wersja 1.23                                                                                                    | l |  |  |
| <ul> <li>Wdrożenie monitoringu stacjonarnego</li> <li>Poprawa wykrytych usterek</li> </ul>                                                                                                    |   |  |  |
| Sierpień 2024                                                                                                    |   |  |  |
| 14.08.2024                                                                                                    |   |  |  |
| Wersja 1.22                                                                                                    | l |  |  |
| Aktualizacja środowiska                                                                                                    |   |  |  |
| Usprawnienie importu danych     Poprawa wykrytych usterek                                                                                                    |   |  |  |
| 01.08.2024                                                                                                    |   |  |  |
| Wersja 1.21                                                                                                    |   |  |  |
| <ul> <li>Reorganizacja mechanizmu uprawnień</li> <li>Udostępnienie formularzy raportów z pomiarów dla operatorów</li> <li>Umożliwienie jednorazowego wycofania opublikowanego raportu z pomiarów</li> </ul> |   |  |  |